### 【オンライン請求操作手順マニュアル】(Edge 版)

1)「オンライン請求・熊本県」をダブルクリックします。

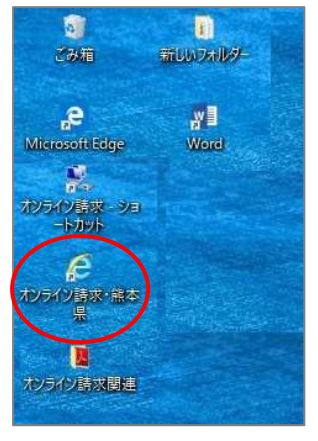

2)「社会保険診療機関 支払基金 熊本支部」または「熊本県国民健康保険団体連合会」をクリックします。

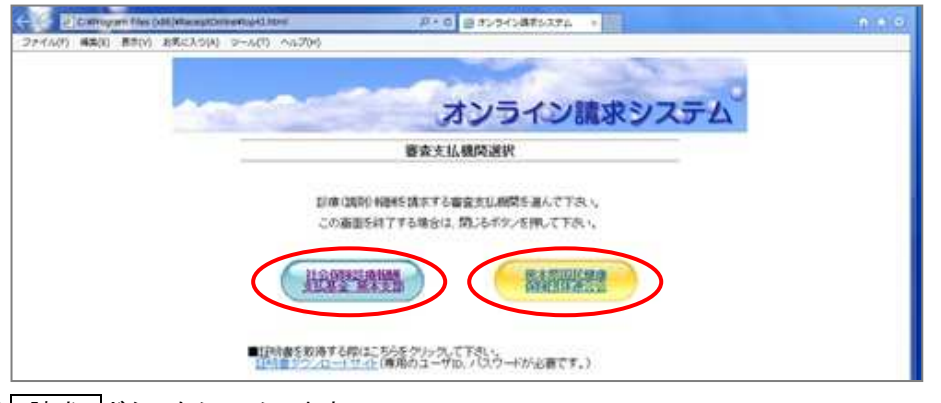

3) 請求 ボタンをクリックします。

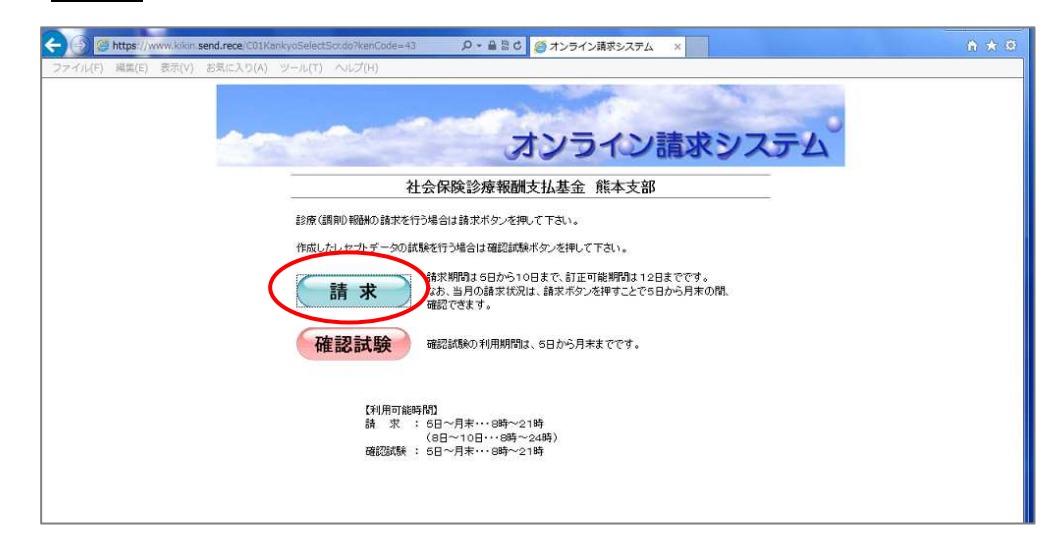

4) ユーザーID とパスワードを入力して、 ログイン ボタンをクリックします。

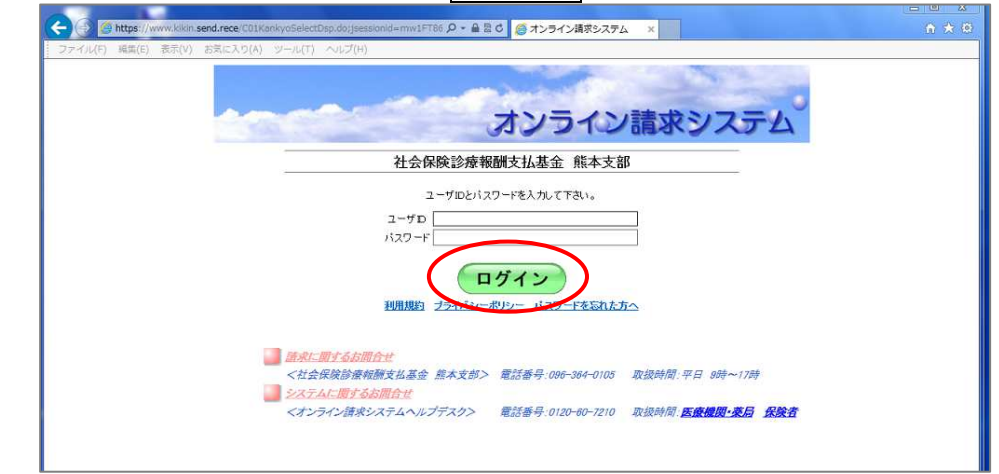

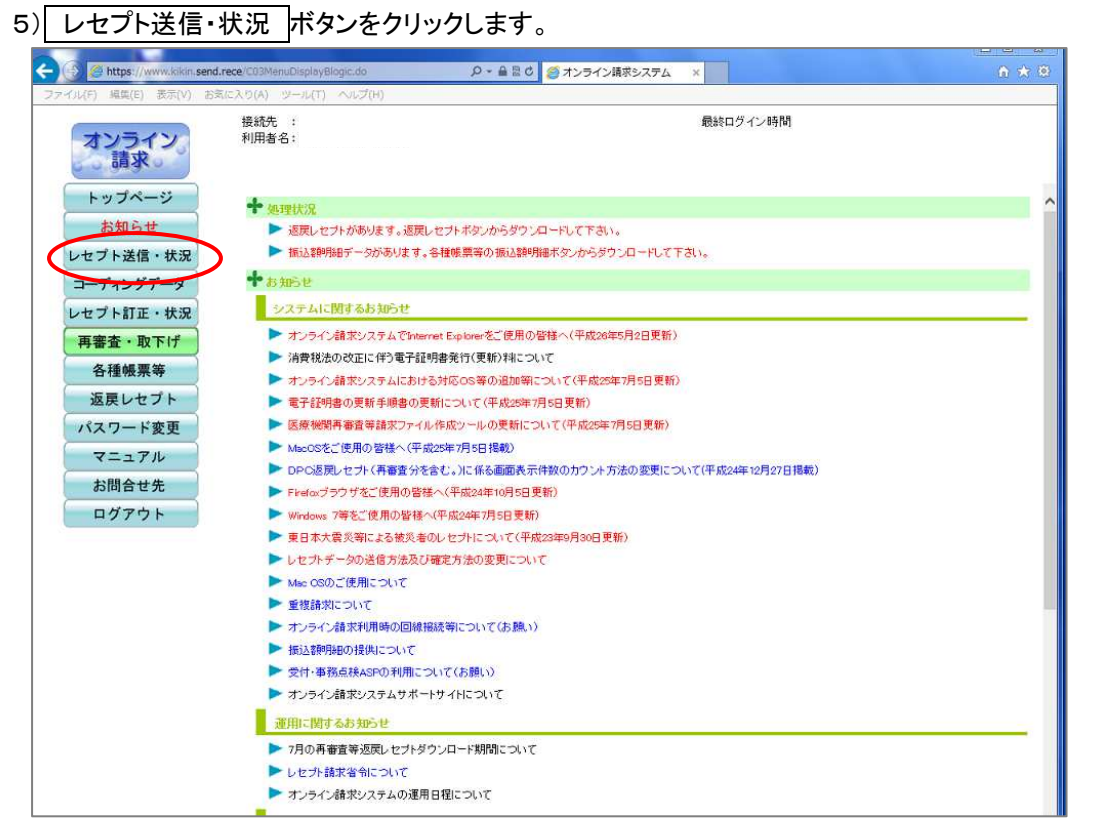

6) 送信(医科) ボタンをクリックします。

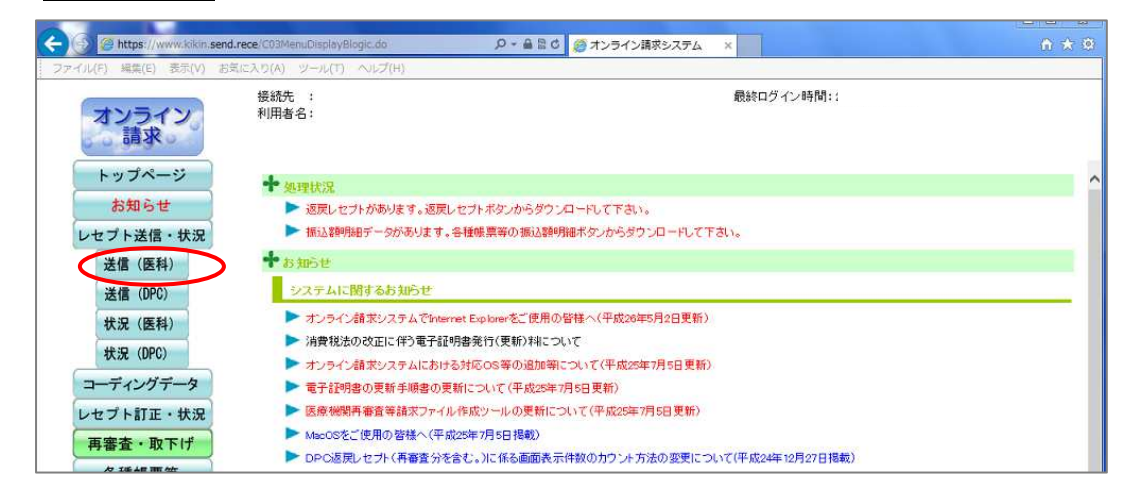

## 7)「ASP あり」にチェックがついた状態で、 実行 ボタンをクリックします。

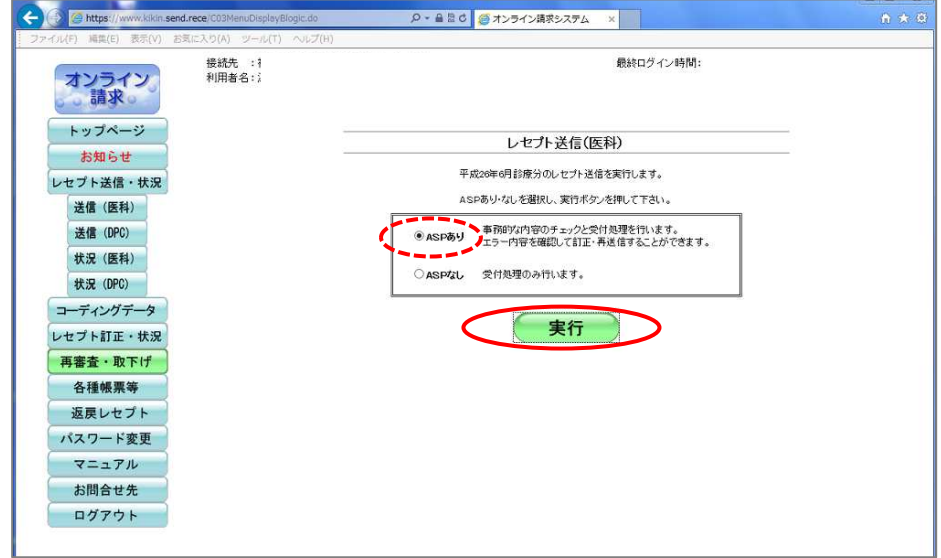

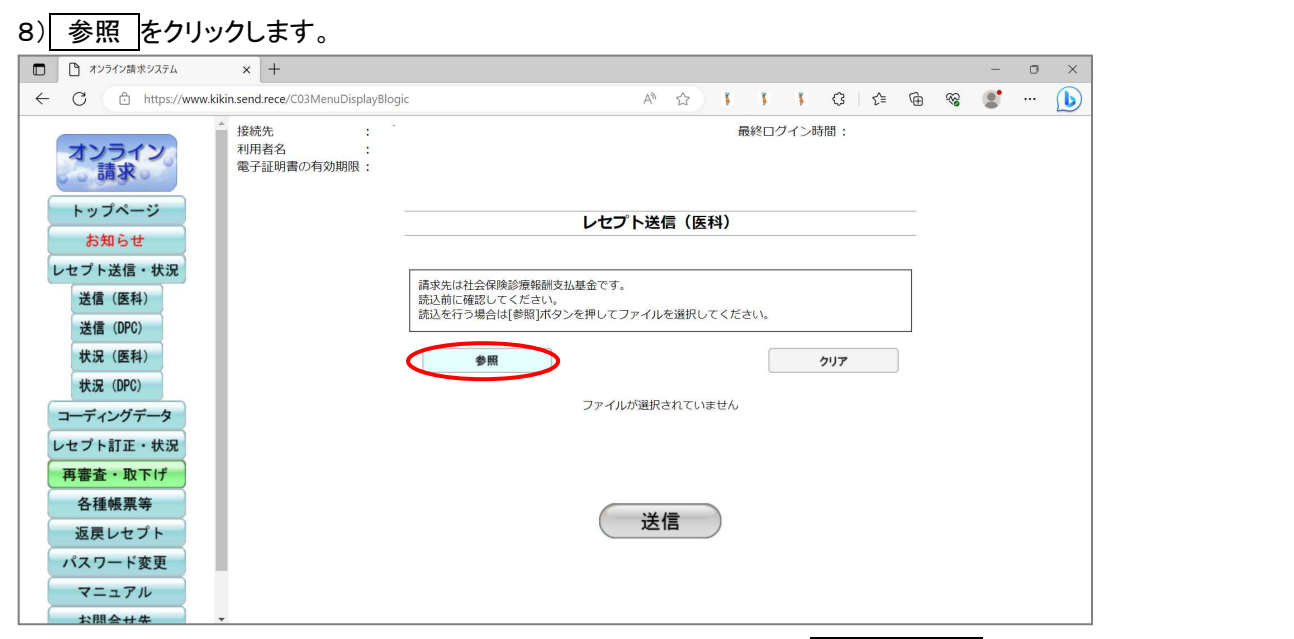

9) USB ドライブ内に保存している該当年月のフォルダーをクリックして、アップロードをクリックします。

| € アップロードするフォルダーを選択してください                                                           |                   |        | ×   |          |            |      |      |     |                  |                                        | - | ٥ | > |
|------------------------------------------------------------------------------------|-------------------|--------|-----|----------|------------|------|------|-----|------------------|----------------------------------------|---|---|---|
| ← → ✓ ↑ 🚺 > USB ドライブ (E:) > ★社                                                     | ±保 → R5.6 ~       |        | Q   | AN       | ☆ <b>ĭ</b> | ¥.   | 1    | 3 5 | • ( <del>)</del> | ~~~~~~~~~~~~~~~~~~~~~~~~~~~~~~~~~~~~~~ |   |   | 1 |
| 整理 ▼ 新しいフォルダー                                                                      |                   |        | - 0 |          |            | 最終ログ | ブイン間 | 5間: |                  |                                        |   |   | ~ |
| <ul> <li>3D オブジェクト へ 名前</li> <li>ダウンロード</li> <li>デスクトップ</li> <li>デオ・アント</li> </ul> | へ<br>検索条件に一致する項目に | 更新日時   | 種类  |          |            |      |      |     |                  |                                        |   |   |   |
| ■ ピクチャ                                                                             | $\backslash$      |        |     | レセプト送    | 信(医科)      |      |      |     |                  |                                        |   |   |   |
| ■ ビデオ<br>♪ ミュージック<br>■ ローカル ディスク (C                                                |                   |        | 支払  | 基金です。    |            |      |      |     |                  |                                        |   |   |   |
| <ul> <li>ロールルディスク (C</li> </ul>                                                    | $\langle \rangle$ |        | 10  | を押してファイル | を選択してく     | ださい。 |      |     |                  |                                        |   |   |   |
| <ul> <li>USB ドライブ (E)</li> <li>USB ドライブ (E)</li> <li>✓ </li> </ul>                 |                   | _      | Δ   |          |            |      |      | クリア |                  |                                        |   |   |   |
| フォルダー:                                                                             | Ċ                 | アップロード | シセル | ファイルが選択  | されていません    | b    |      |     |                  |                                        |   |   |   |
| 再審査・取下げ           各種帳票等           返戻レセプト                                           |                   |        |     | 送        | 信          |      |      |     |                  |                                        |   |   |   |

※下図は例です。ドライブ名はUSBメモリによって異なります。

10)「このサイトに1個のファイルをアップロードしますか?」と表示されますので アップロード をクリックします。

| オンライン請求システム                                                                                                    | × +                       |                                                                                                    |                                 |     |             |               |                                         | - | 0 | × |
|----------------------------------------------------------------------------------------------------|---------------------------|----------------------------------------------------------------------------------------------------|---------------------------------|-----|-------------|---------------|-----------------------------------------|---|---|---|
| ← C ⊡ https://www.kikin.                                                                                                    | .send.rece/C03MenuDisplay | yBlogic A ී රු                                                                                                    | 1                               | 1 1 | G 1         | <u>}</u> ⊨ (⊕ | ~~~~~~~~~~~~~~~~~~~~~~~~~~~~~~~~~~~~~~~ |   |   | b |
| オンライン<br>請求         トッブページ         お知らせ         レセブト送信・状況         送信(DPC)         状況(DPC)         コーディングデータ         レセブト訂正・状況         再審査・取下げ         冬番嶋 要体 | 接続先<br>利用者名<br>電子証明書の有効期限 | このサイトに1 個のファイルをアップロードしますか?<br>これにより、"R5.6" からすべてのファイルがアップロードされます。この操作は、<br>信頼する場合にのみ実行してください。<br>アップロード キャン<br>キャン<br>構成を行う場合は「参照」またの、を描い、てファイルを選択<br>ののでは、からい、こので、このアイルを選択<br>のので、「アップロード」を発展 | 、サイトを<br><b>&gt;セル</b><br>Rしてくだ | さい。 | >時間:<br>クリア |               |                                         |   |   |   |

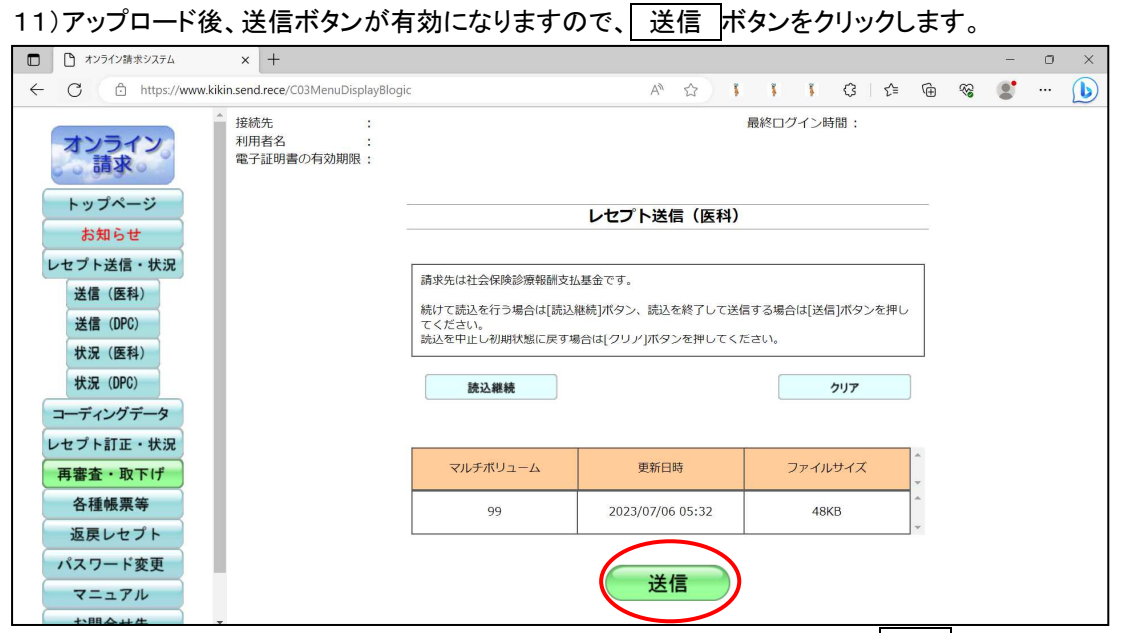

12)「読込んだファイルを送信します。よろしいですか?」と表示されますので、 OK をクリックします。

| オンライン請求システム × +                                                                 |                                                                     |                                                                                  |                                                   |          | - | o × |  |
|---------------------------------------------------------------------------------|---------------------------------------------------------------------|----------------------------------------------------------------------------------|---------------------------------------------------|----------|---|-----|--|
| ← C                                                                             | layBlogic                                                           | A* 🟠 🚺                                                                           | i i G t≅                                          | <u>م</u> |   | 🜔   |  |
| オンライン<br>請求     接続先<br>利用者名<br>電子証明書の有効期限       トッブページ     お知らせ       レセブト送信・状況 | www.kikin.send.rece の内容<br>読込んだファイルを送信します。よろしいですか<br>請求先は社会保険診療報酬支も | vww.kikin.send.receの内容<br>高込んだファイルを送信します。よろしいですか?<br>のK<br>キャンセル<br>レマナイン医信 (医科) |                                                   |          |   |     |  |
| 送信 (医科)<br>送信 (DPC)<br>状況 (医科)<br>状況 (DPC)                                      | 続けて読込を行う場合は「読込」<br>てください。<br>読込を中止し初期状態に戻す項<br>読込離続                 | 雑萄」ボタン、読込を終了して送催<br>器合は[クリア]ボタンを押してくた                                            | 言する場合は[送信]ボタンを押し<br><sup>そさい。</sup><br><b>クリア</b> | ,        |   |     |  |
| コーディングデータ                                                                       |                                                                     |                                                                                  |                                                   |          |   |     |  |
| 再審査・取下げ                                                                         | マルチボリューム                                                            | 更新日時                                                                             | ファイルサイズ                                           | *        |   |     |  |
| 各種帳票等                                                                           | 99                                                                  | 2023/07/06 05:32                                                                 | 48KB                                              | *        |   |     |  |
| 120 戻レゼノト<br>パスワード変更<br>マニュアル<br>た問会社生                                          |                                                                     | 送信                                                                               |                                                   |          |   |     |  |

# 13)「レセプト送信が完了しました」と表示されますので、OK」ボタンをクリックします。

| <ul> <li>オンライン請求システム × +</li> </ul>                          |                                                              |                                                     |                    |   | _ | 0 | $\times$ |
|--------------------------------------------------------------|--------------------------------------------------------------|-----------------------------------------------------|--------------------|---|---|---|----------|
| ← C                                                          | /C03MenuDisplayBlogic                                        | A 12                                                | \$ \$ €            | ÷ |   |   | b        |
| オンライン<br>請求         ・         接続先<br>利用者名<br>電子証明            | www.kikin.send.rece の内容<br>書の有効期限                            |                                                     | ログイン時間:            |   |   |   |          |
| お知らせ       レセブト送信・状況       送信(医科)       送信(DPC)       世況(医利) | 調求先は社会保険診療報酬支持<br>続けて読込を行う場合は[読込<br>てください。<br>読込を中止し初期状態に戻す! | ム基金です。<br>継続]ボタン、読込を終了して送信する<br>島合は[クリア]ボタンを押してください | 場合は[送信]ボタンを押し<br>。 |   |   |   |          |
| 状況(DPC)<br>コーディングデータ                                         | 読込継続                                                         | レセプトデータを送信中です。                                      | クリア                |   |   |   |          |
| レセプト訂正・状況<br>再審査・取下げ<br>各種帳票等                                | ムーエビホモルマ                                                     | 中止                                                  | アイルサイズ             | * |   |   |          |
| 返戻レセプト<br>パスワード変更<br>マニュアル                                   | 53                                                           | 送信                                                  | 4010               | X |   |   |          |
| x — _ / /v                                                   |                                                              | 4                                                   |                    |   |   |   |          |

#### 14)送信完了の画面が出たら、 OK ボタンをクリックします。

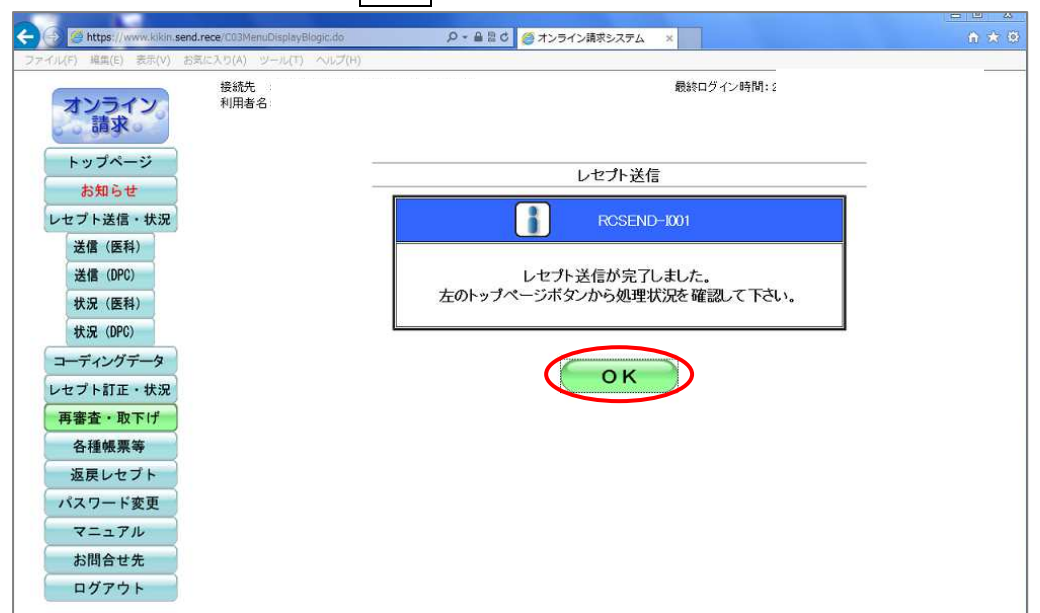

## 15) 状況(医科) ボタンをクリックします。

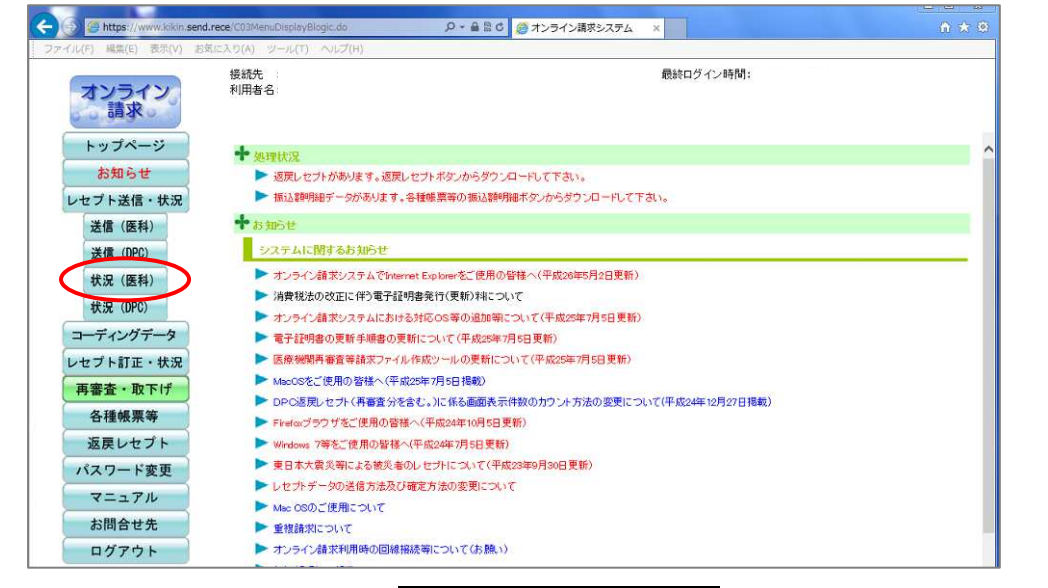

16)請求状況を確認し、画面右の 請求確定(エラー分含む) ボタンをクリックします。

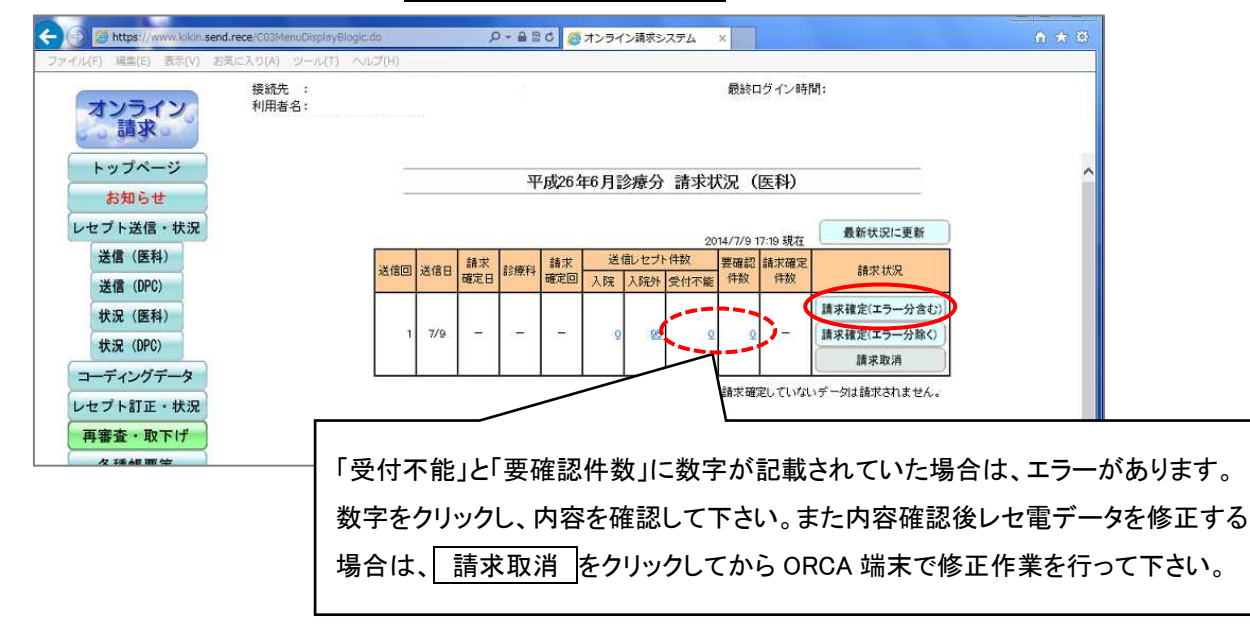

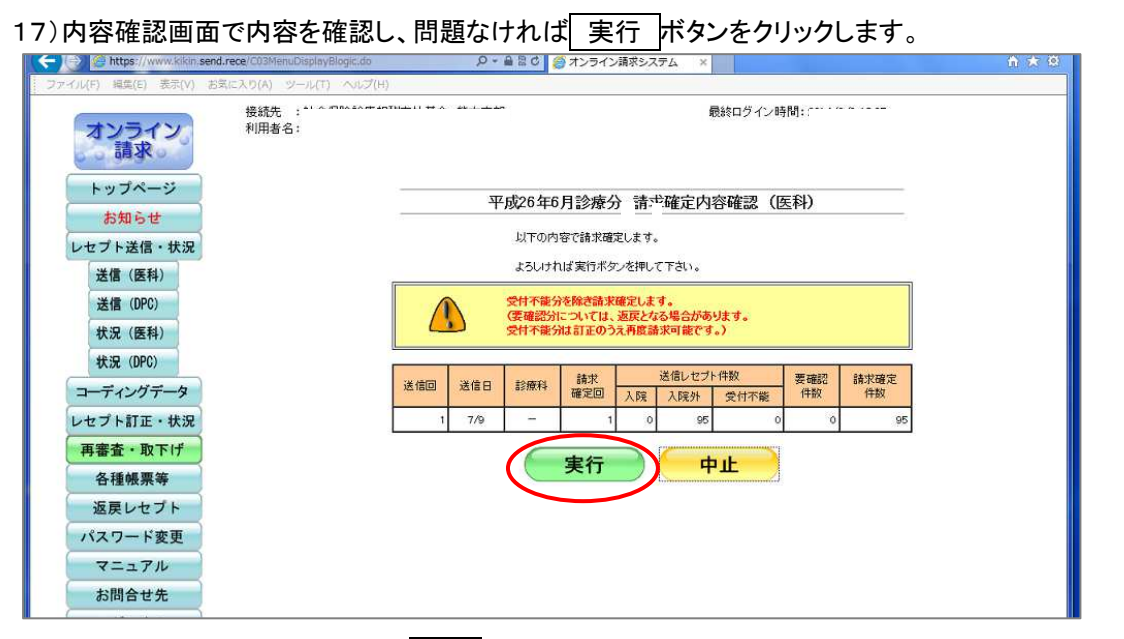

## 18)請求確定の画面が出ましたら、OKをクリックします。

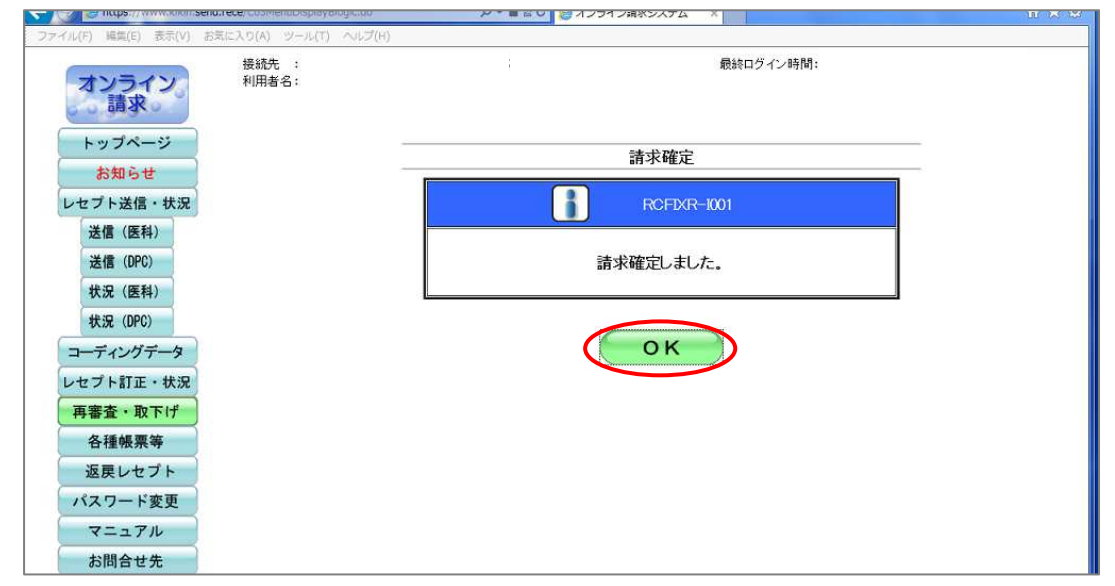

#### 19)請求確定件数の数字をクリックします。

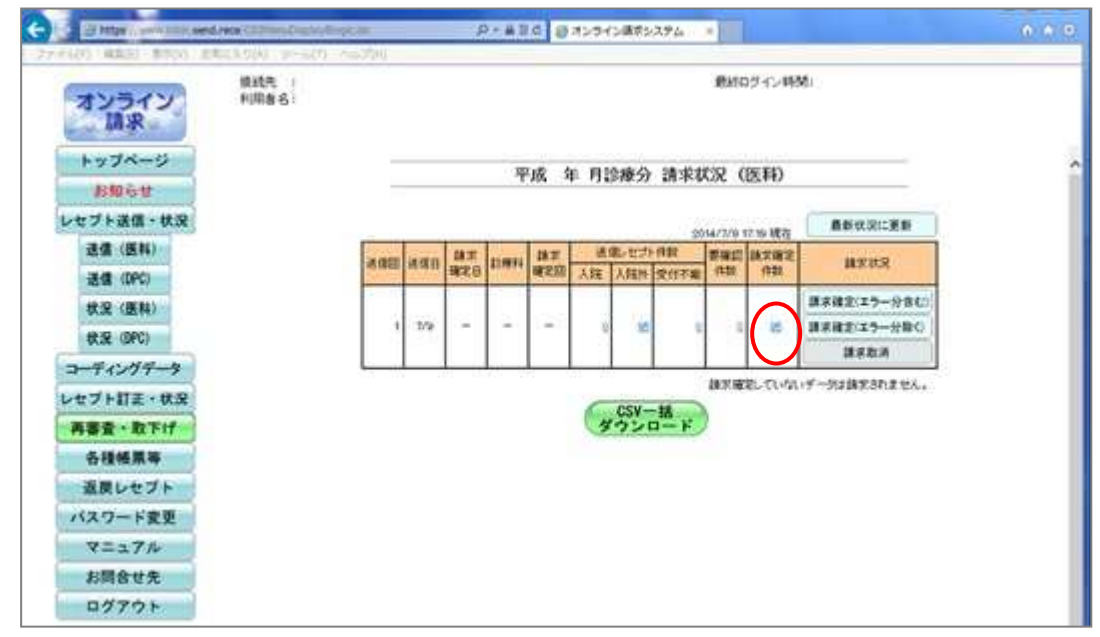

20)受領書が表示されますので、右クリックし「印刷」を選択します。

※外来の受領書を表示させるには、画面上部にあります「入院外分へ」をクリックする必要があります。

21) 印刷 をクリックし、保存先を指定します。その後、画面下部のファイル名欄に「RO.O社保」のように 名前を入力し 保存 を押します。

22)右上にあります 終了 をクリックします。

23) 画面左下にあります ログアウト より一度ログアウトしてウインドウを閉じ、手順の 2) から国保分を送信します。 24) 国保分も手順の22)まで終了したら、ログアウトしてウインドウを閉じます。

以上